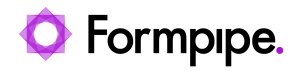

Knowledgebase > Lasernet FO Connector > Lasernet FO Connector FAQs > Preview not Showing in Browser

Preview not Showing in Browser

- 2023-11-30 - Comments (0) - Lasernet FO Connector FAQs

## Lasernet for Dynamics 365

To access the Lasernet parameters area, navigate to **Lasernet** > **Setup** > **Performance**. Here, you will find the **Preview in new browser tab** button. To create documents successfully, toggle it to **Yes**.

|   | Finance and Operations   |             |                  | کر Search for a page       |                                           |  |
|---|--------------------------|-------------|------------------|----------------------------|-------------------------------------------|--|
| = | źŝ                       | 🖉 Edit      | Options 🔎        |                            |                                           |  |
|   | Asset management         |             |                  |                            |                                           |  |
|   | Audit workbench          | Lase        | ernet parameters |                            |                                           |  |
|   | Budgeting                | General     |                  | Performance Optimization   |                                           |  |
|   | Cash and bank management |             |                  |                            |                                           |  |
|   | Common                   | Performance |                  | Settings                   |                                           |  |
|   | Consolidations           | Email       |                  | Preview in new browser tab | Demo only! Use open azure storage         |  |
|   | Cost accounting          |             | Yes              | No No                      |                                           |  |
|   | Cost management          | Lio         | ense terms       | Document type for preview  | Lasernet web service and Azure timeo<br>0 |  |
|   | Credit and collections   |             |                  |                            |                                           |  |
|   | Demo data                | Ver         | rsion            |                            |                                           |  |

When you toggle this button to **No**, Dynamics will not show the document, throwing instead an error message or, in some cases, no display at all.

| Finance and Operations Preview                   |                  |           |                                                                                                    |                                                                                                    |                                                                                                    |
|--------------------------------------------------|------------------|-----------|----------------------------------------------------------------------------------------------------|----------------------------------------------------------------------------------------------------|----------------------------------------------------------------------------------------------------|
| 🔚 Sa                                             | ve               | + New     | 📋 Delete                                                                                                    | Options                                                                                                    | Q                                                                                                    |
| Value cannot be null. Parameter name: externalId |                  |           |                                                                                                    |                                                                                                    |                                                                                                    |
| Y                                                |                  | Dució     |                                                                                                    |                                                                                                    |                                                                                                    |
|                                                  |                  | Previe    | w                                                                                                    |                                                                                                    |                                                                                                    |
|                                                  |                  | I⊴ First  |                                                                                                    | Report P                                                                                                    | ⊳l Last                                                                                                    |
|                                                  |                  |           |                                                                                                    |                                                                                                    |                                                                                                    |
|                                                  |                  |           |                                                                                                    |                                                                                                    |                                                                                                    |
|                                                  | Finar<br>Sa<br>X | Finance a | Finance and Operative         Save       + New         Value cannot be null         Previe         I < First | Finance and Operations Previous   Save   + New   Delete   Value cannot be null. Parameter name   Preview   I First   Previous | Finance and Operations Preview     Save   New   Delete   Options     Value cannot be null. Parameter name: externalId     Preview   I < First < Previous   Report |

## Solution

As a workaround, follow these steps:

 Navigate to Organization administration > Document management > Document types and add a new entry and ensure that a Location is selected in the Location dropdown menu, such as the following:

| B Save + New |           |                                        |                    |  |  |  |  |
|--------------|-----------|----------------------------------------|--------------------|--|--|--|--|
| 7            | ₽ Filter  | Document types                         |                    |  |  |  |  |
| =            | Agerholm  | Agerholm Agernholm                     |                    |  |  |  |  |
|              | Agernholm | General                                |                    |  |  |  |  |
|              | File      | Class Category<br>Attach file V None V | SharePoint Address |  |  |  |  |
|              | Image     | Group Location Azure storage V         |                    |  |  |  |  |
|              | Note      |                                        |                    |  |  |  |  |

2. Ensure the entry is first on the list (alphabetically - must be with an 'A') The issue described above happens when also selecting the first entry on the list when preparing the preview in the browser which requires the use of DocuValue.

## Lasernet FO Connector 6.1.0.3

To avoid this issue, an extra option has been introduced in Lasernet FO Connector 6.1.0.3. This option has been added through the field **Document type for preview** is located in **Lasernet** > **Setup** > **Parameters** > **Performance**.

The option ensures the proper Document type is used in case there is a modification in relation to the destination (Azure Storage, Sharepoint, etc.).

The option is only required in case multiple destination types are or have been used. It is only available when the **Preview in new browser tab** button is toggled to **No**.

| =          | Save Options 🔎                                                                                                    |                          |                                                                                                    |                        |  |  |
|------------|----------------------------------------------------------------------------------------------------|--------------------------|----------------------------------------------------------------------------------------------------|------------------------|--|--|
| ۵<br>¢     | An and the meripation percent of the second second se |                          |                                                                                                    |                        |  |  |
| ٥          | General                                                                                                    | Performance Optimization |                                                                                                    |                        |  |  |
| 100<br>101 | Performance                                                                                                    | Settings                 | Description of the second second seco |                        |  |  |
|            | Version                                                                                                    | No                       | He v                                                                                                    | <ul> <li>No</li> </ul> |  |  |